# 三门县电子投标文件编制操作示意卡

三门县公共资源交易中心

联合开发

杭州品茗信息技术有限公司

2018版

软件安装环境要求

 1、请先安装office2003版本以上或WPS的完整版办公软件;
 office下载地址: <u>https://pan.baidu.com/s/1eSxVlzK</u>
 wps下载地址: <u>http://pan.baidu.com/s/1skU3JIF</u>
 -% \_\_kkg1&&Z'g'ed `e^'Ze&[fnegi\_fn\$//(/%jgo'
 2、再安装4.0投标制作工具,安装前请关闭360等防护软件,以免 工具安装失败,在软件安装过程中,请按照提示一直选择"下一步" 即可。 一、电子投标文件编制流程图

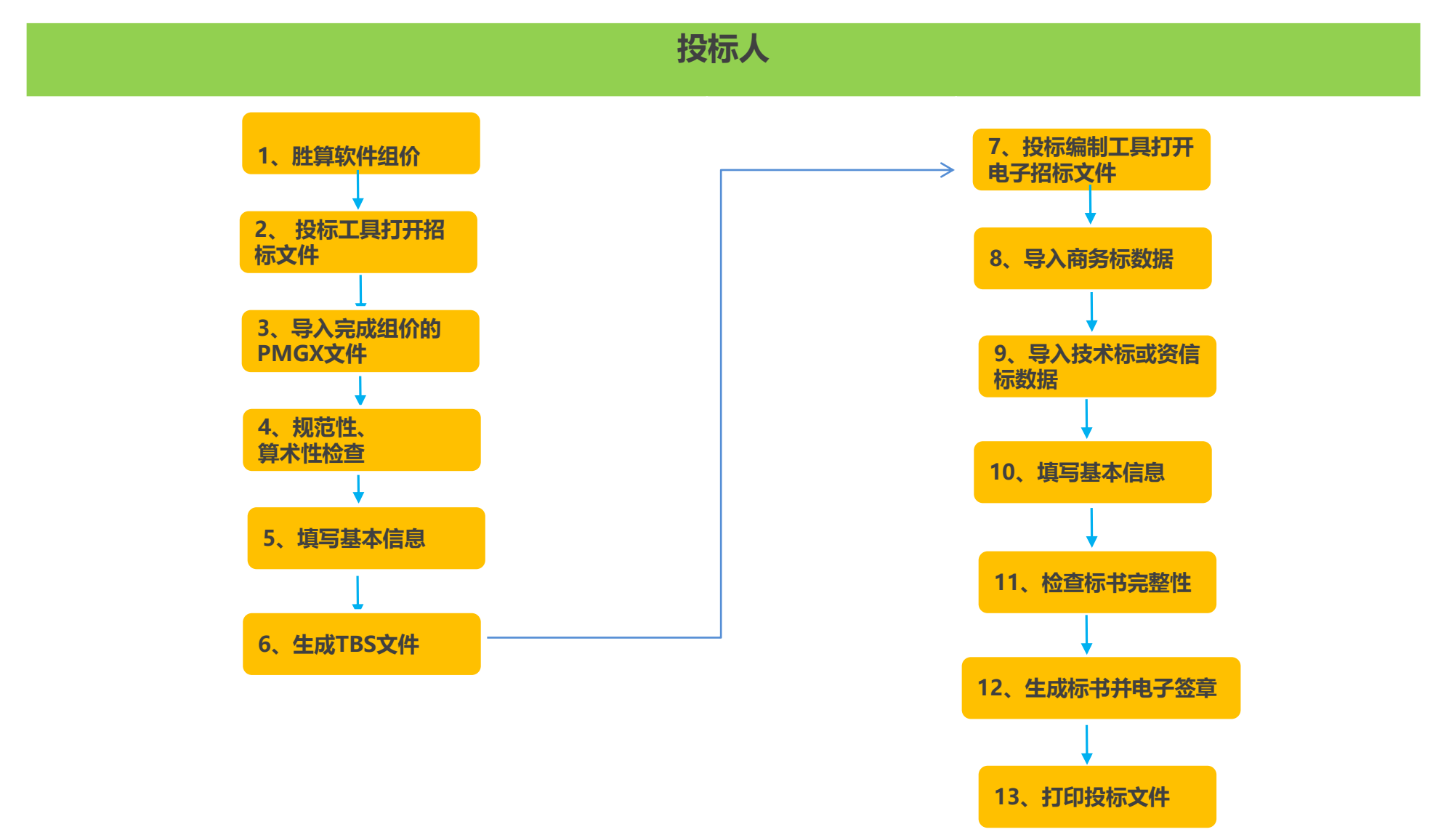

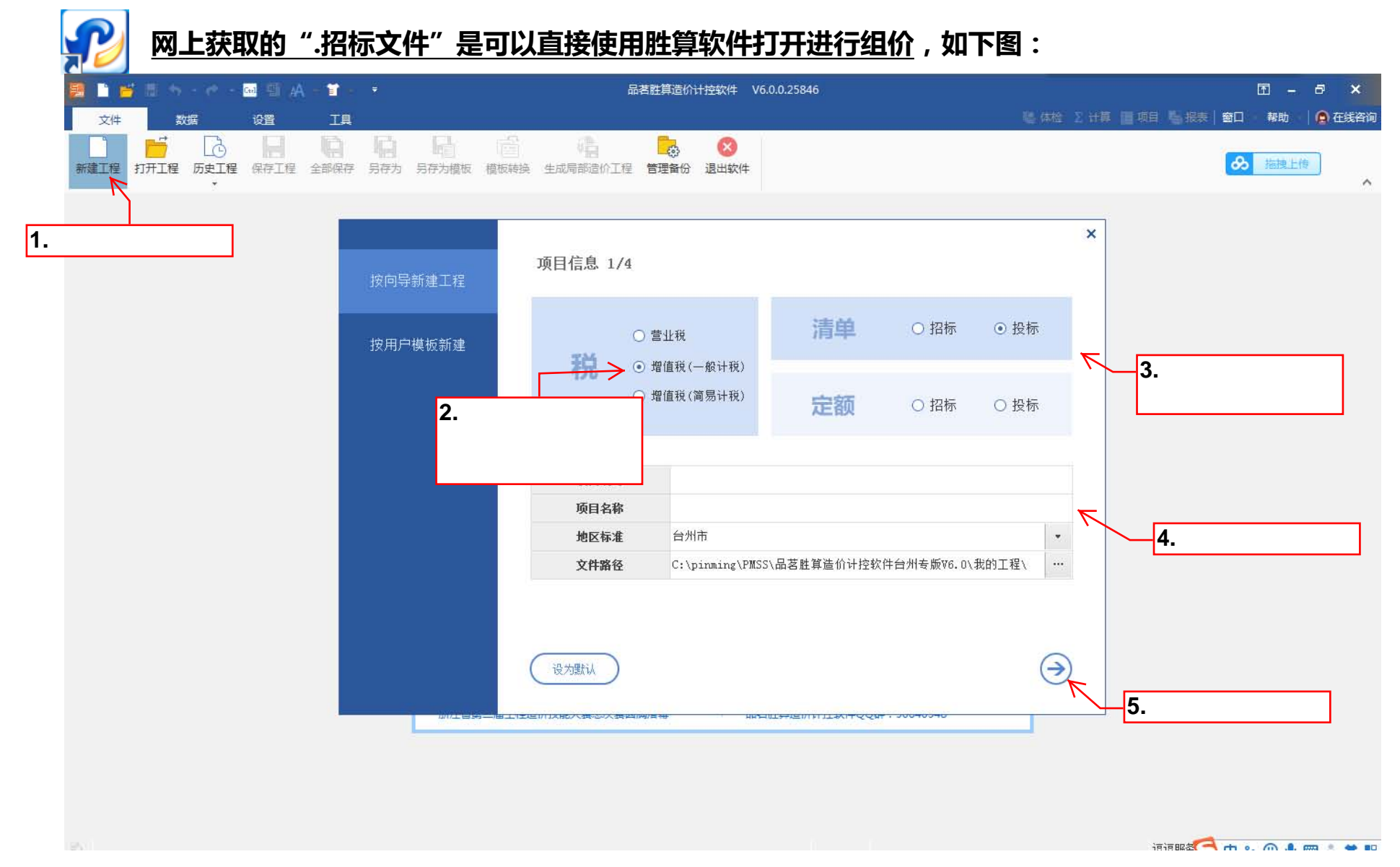

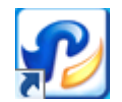

### 网上获取的".招标文件"是可以直接使用胜算软件打开进行组价,如下图:

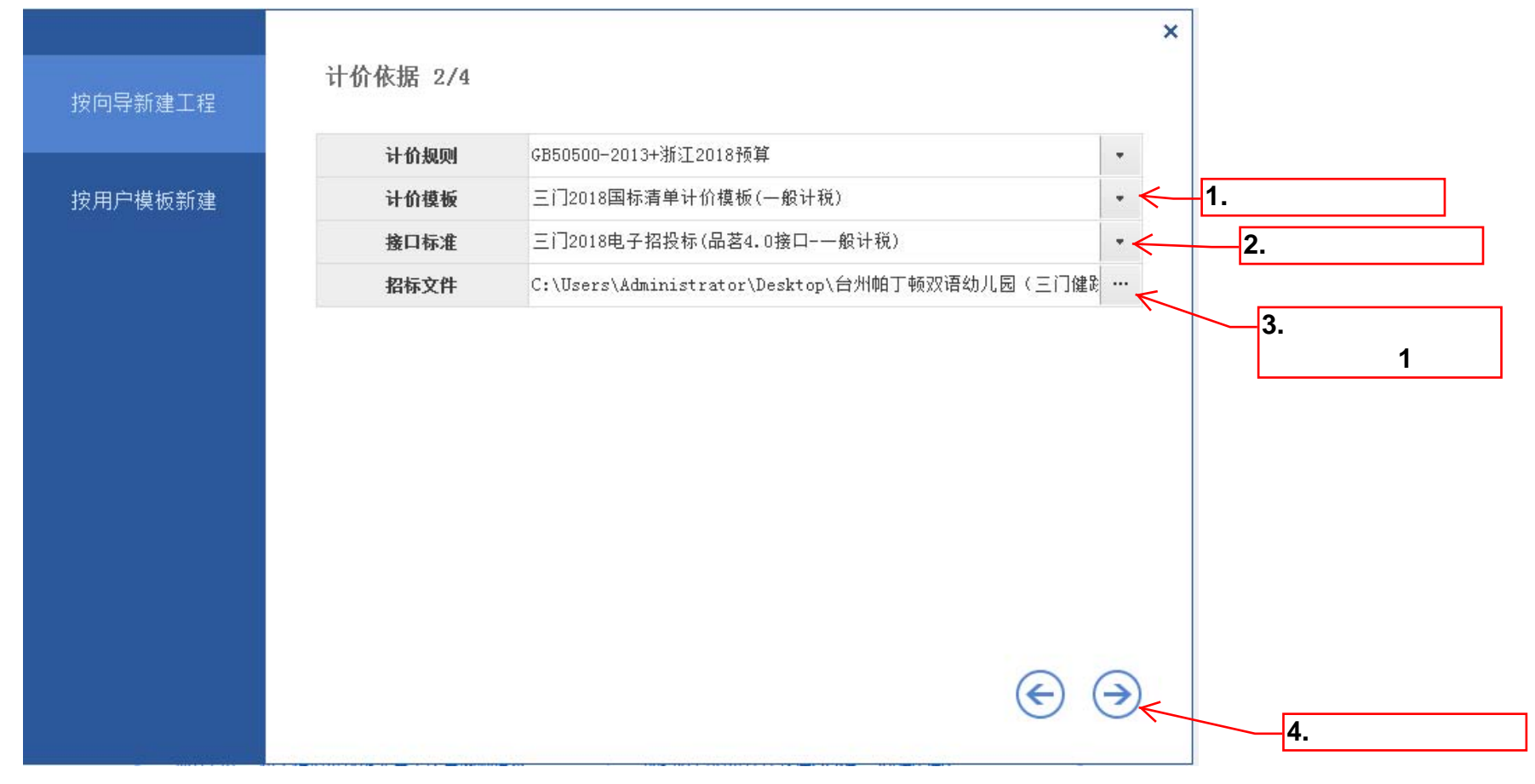

二、新建工程

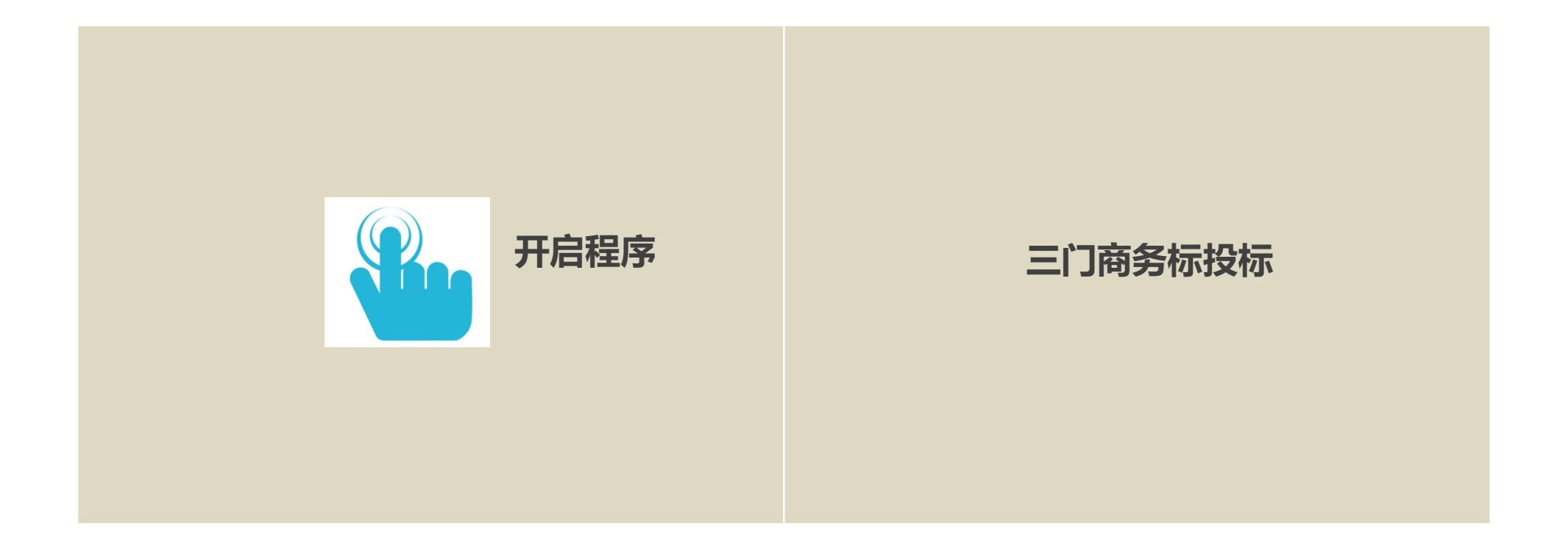

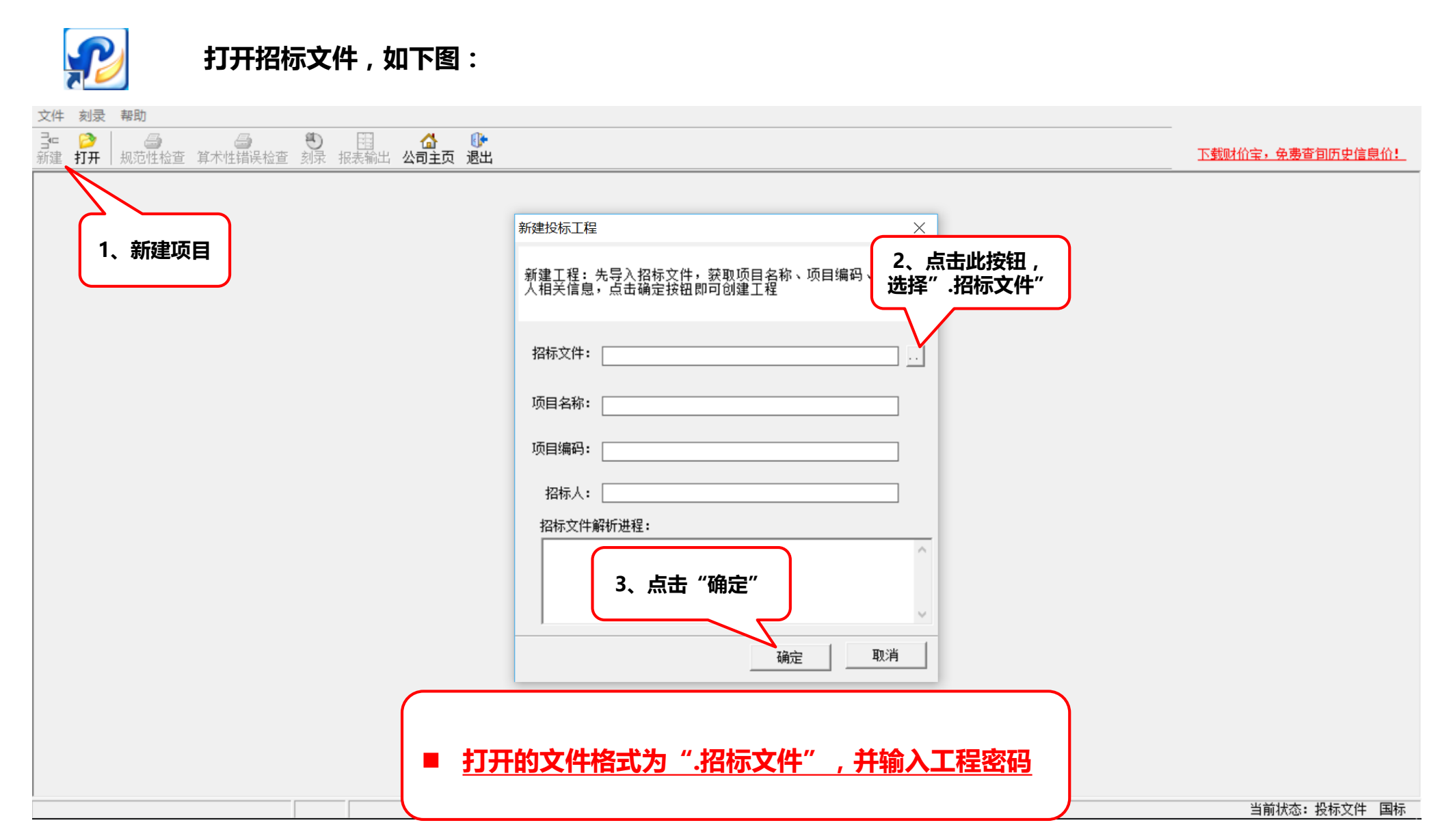

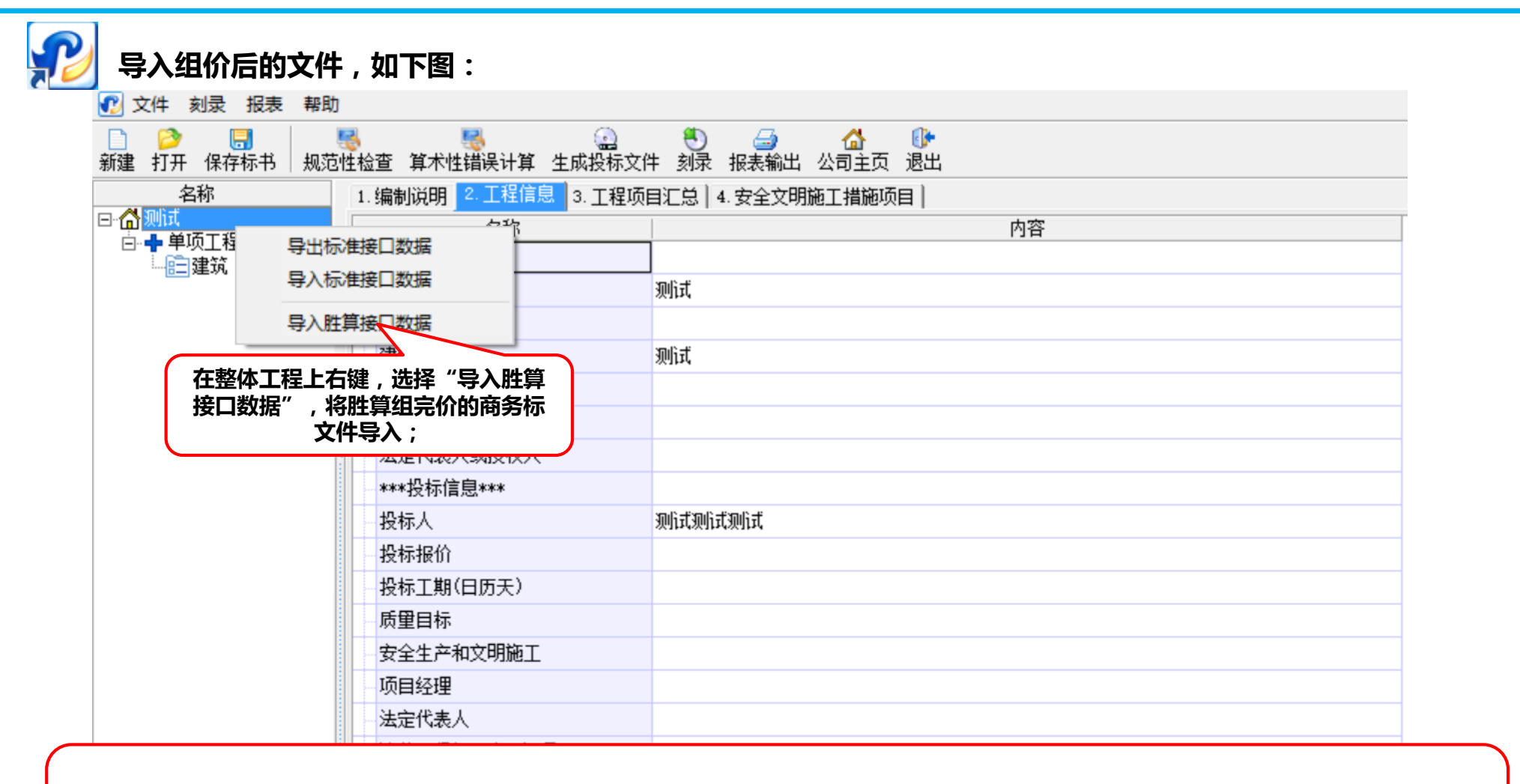

■ <u>导入的胜算接口数据格式未 "PMGX" 文件;</u>

■ <u>胜算计价软件能够直接打开".招标文件"进行组价,然后从胜算软件里面导出的文件格式就是"PMGX"文件</u>

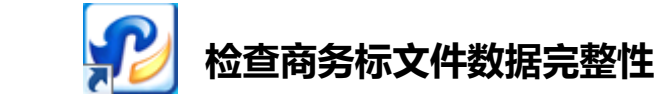

| 🕐 文件 刻录 报表 帮助                                                                             | ]                                                                                                    |                                                                                             | _ <i>8</i> ×             |
|-------------------------------------------------------------------------------------------|----------------------------------------------------------------------------------------------------|---------------------------------------------------------------------------------------------|--------------------------|
| □ 2 □ 3 □ □ □ □ □ □ □ □ □ □ □ □ □ □ □ □                                                   | 😽 😽 🤬                                                                                                    | ● ● ● ● ● ● ● ● ● ● ● ● ● ● ● ● ● ● ●                                                       | <u>下载财价宝,免费查旬历史信息价</u> ! |
| 名称<br>□-▲ 20170803 my宁海22<br>□-▲ 单位工程<br>□-□:建筑<br>□-□::::::::::::::::::::::::::::::::::: | <ol> <li>招标说, 2. 好, 分别点击</li> <li>新術院, 2. 好, 分别点击</li> <li>方別点击</li> <li>方第木竹</li> <li>方目编号</li> <li>建设单位</li> <li>法定代表人或授权人</li> <li>工程造价咨询人</li> <li>法定代表人或授权人</li> <li>工程造价咨询人</li> <li>法定代表人或授权人</li> <li>***投标信息***</li> <li>投标人</li> <li>投标报价</li> <li>投标工期(日历天)</li> <li>质里目标</li> <li>项目经理</li> <li>法定代表人</li> <li>造价工程师及注册证号</li> <li>编制时间</li> </ol> | "规范性检查"       內容         "规范性检查"       中容         20170803 my宁海ZZ       1         2       3 |                          |
|                                                                                           |                                                                                                    |                                                                                             |                          |

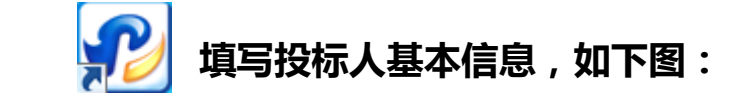

|                                         | 24                                                     |                         |
|-----------------------------------------|--------------------------------------------------------|-------------------------|
| ●● 又件 刻求 报表 帮助                          |                                                        | _ 8 ×                   |
| □ 2 □ 3 □ 3 □ 3 □ 3 □ 3 □ 3 □ 3 □ 3 □ 3 | - 🥵 🥵 🔄 🔄 🕘 🔂 🕼<br>苞性检查 算术性错误计算 生成投标文件 刻录 报表输出 公司主页 退出 | <u>下载财价宝,免费查旬历史信息价!</u> |
| 名称                                      | 1. 招标说明 2. 投标说明 3. 工程信息 4. 工程项目汇总                      |                         |
| □· 🔓 20170803-my宁海ZZ                    | 名称                                                     |                         |
|                                         |                                                        |                         |
| 一旦建筑                                    |                                                        |                         |
|                                         |                                                        |                         |
|                                         |                                                        |                         |
|                                         |                                                        |                         |
|                                         | 一法定代表人或授权人 2                                           |                         |
|                                         | - 工程造价咨询人 3                                            |                         |
|                                         | 法定代表人或授权人                                              |                         |
|                                         | ***投标信息***                                             |                         |
|                                         | 投标人                                                    |                         |
|                                         |                                                        |                         |
|                                         |                                                        |                         |
|                                         |                                                        |                         |
|                                         |                                                        |                         |
|                                         |                                                        |                         |
|                                         | 法定代表人                                                  |                         |
|                                         | 一造价工程师及注册证号                                            |                         |
|                                         | 编制人                                                    |                         |
|                                         |                                                        |                         |
|                                         |                                                        |                         |
|                                         |                                                        |                         |
|                                         |                                                        |                         |

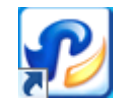

## 生成商务标tbs文件 , 如下图:

#### 🕐 文件 刻录 报表 帮助 名称 1. 招标说明 2. 投标说明 3. 工程信息 点击"生成投标文件" □- <sup>1</sup>/<sub>1</sub>20170803-my宁海ZZ 名称 内容 🖻 🕂 单位工程 按钮,生成tbs文件 \*\*\*招标信息\*\*\* 自建筑 日安装 工程名称 20170803-my-j- )##ZZ **一**市政 项目编号 20170803-my宁海ZZ 記品林 建设单位 1 法定代表人或授权人 2 工程造价咨询人 3 法定代表人或授权人 \*\*\*投标信息\*\*\* 投标人 测试 投标报价 1000000 投标工期(日历天) 100 质量目标 合格 张三 项目经理 法定代表人 造价工程师及注册证号 编制人 编制时间

三、编制电子交易平台电子招标文件

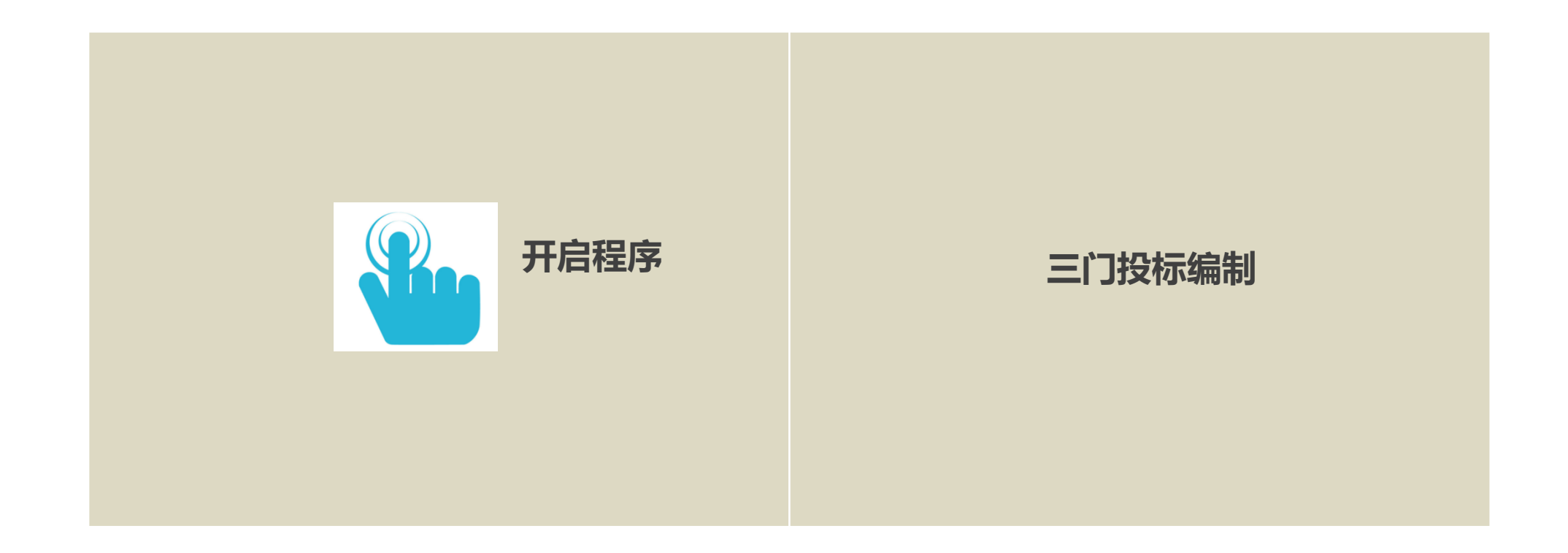

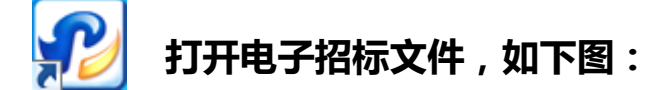

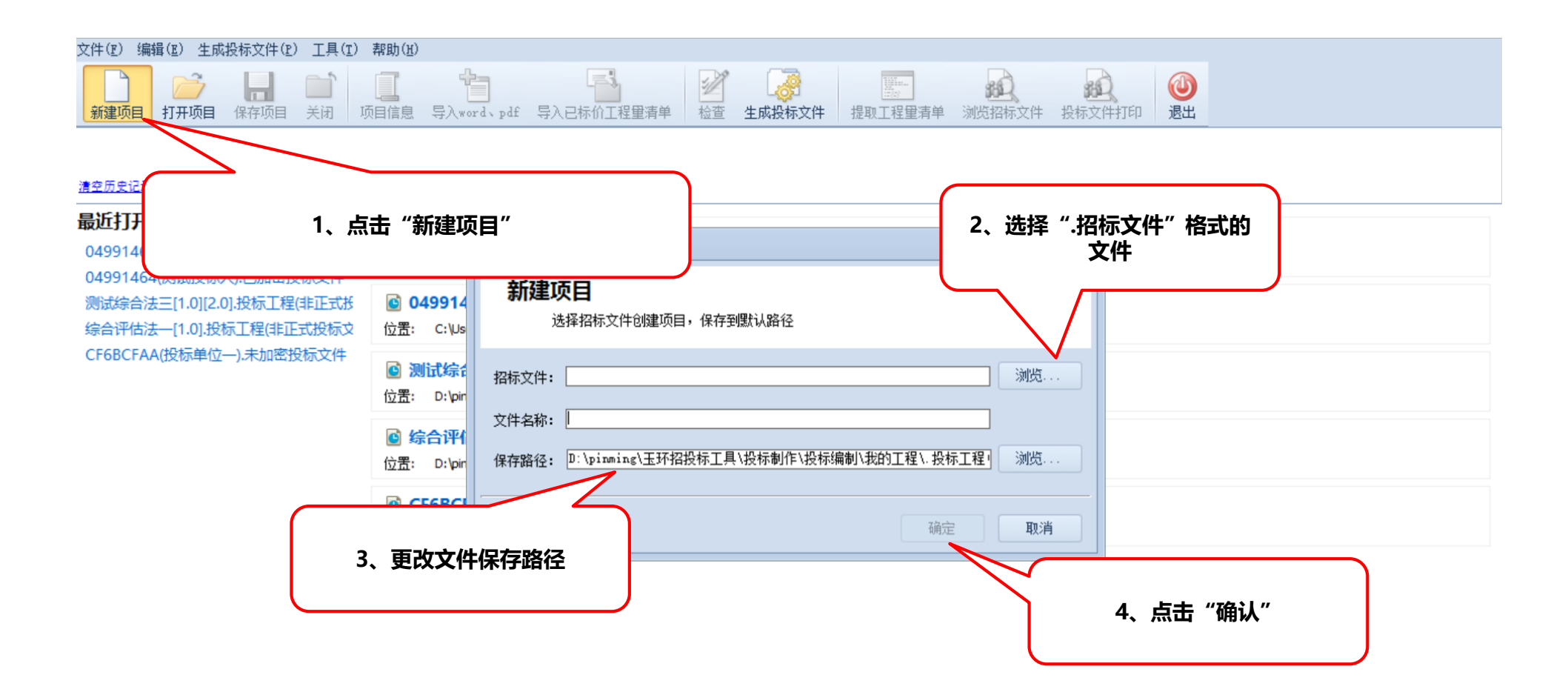

三门县电子投标文件编制操作示意卡

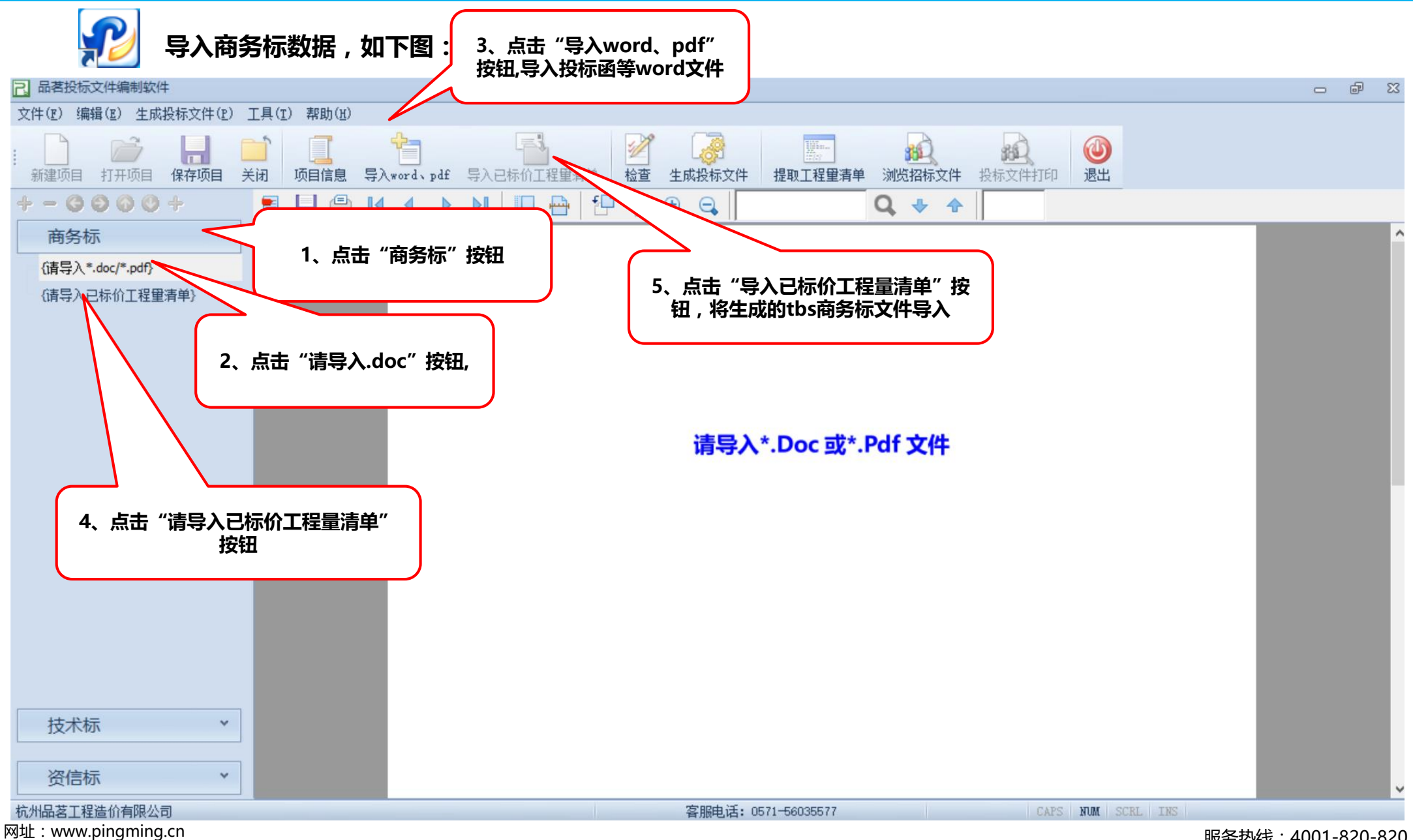

服务热线:4001-820-820

## 导入各word文件资料时,如出现导入异常,请打开网站: http://word.pminfo.cn/,将word文件转换为PDF格式再导入即可。

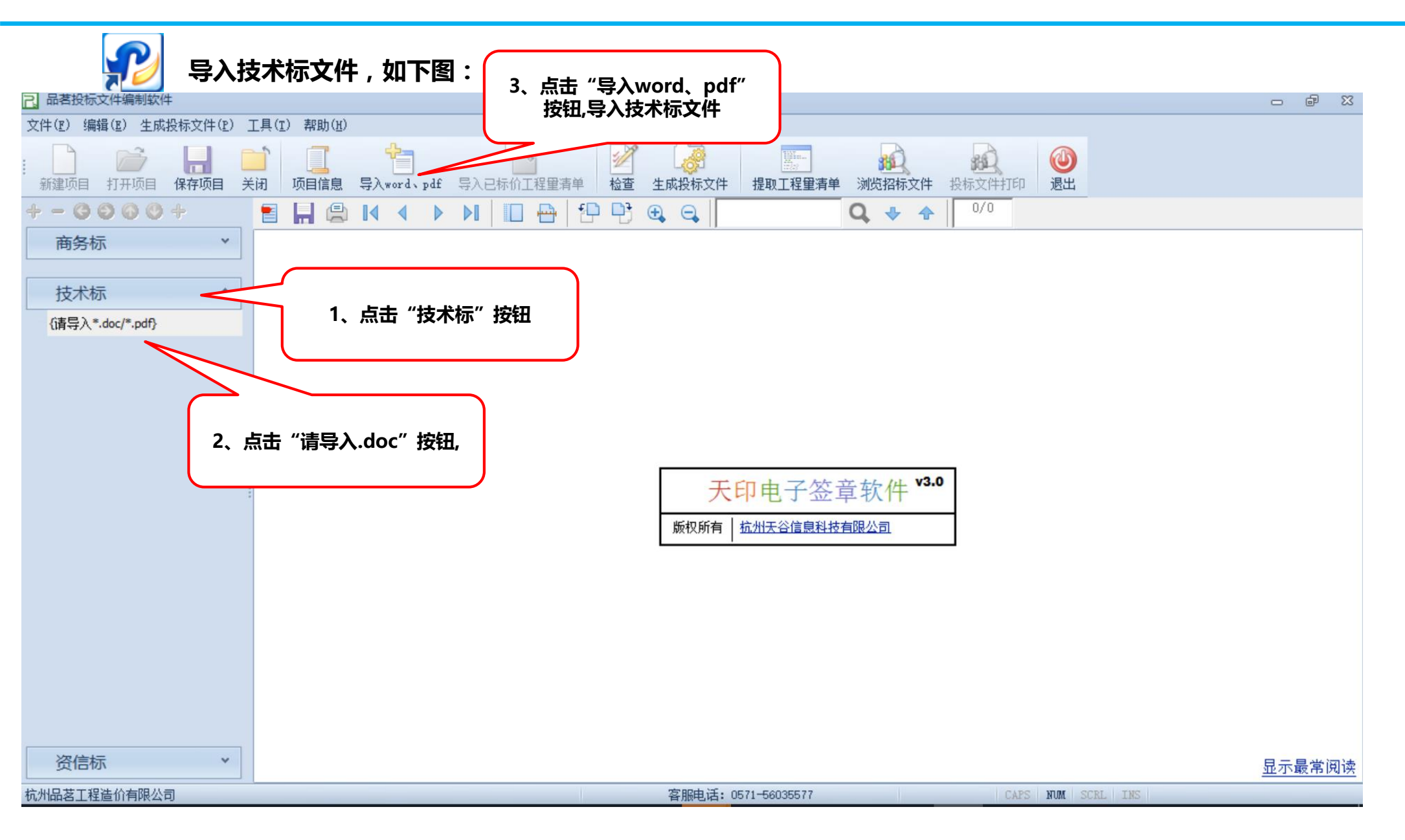

三门县电子投标文件编制操作示意卡

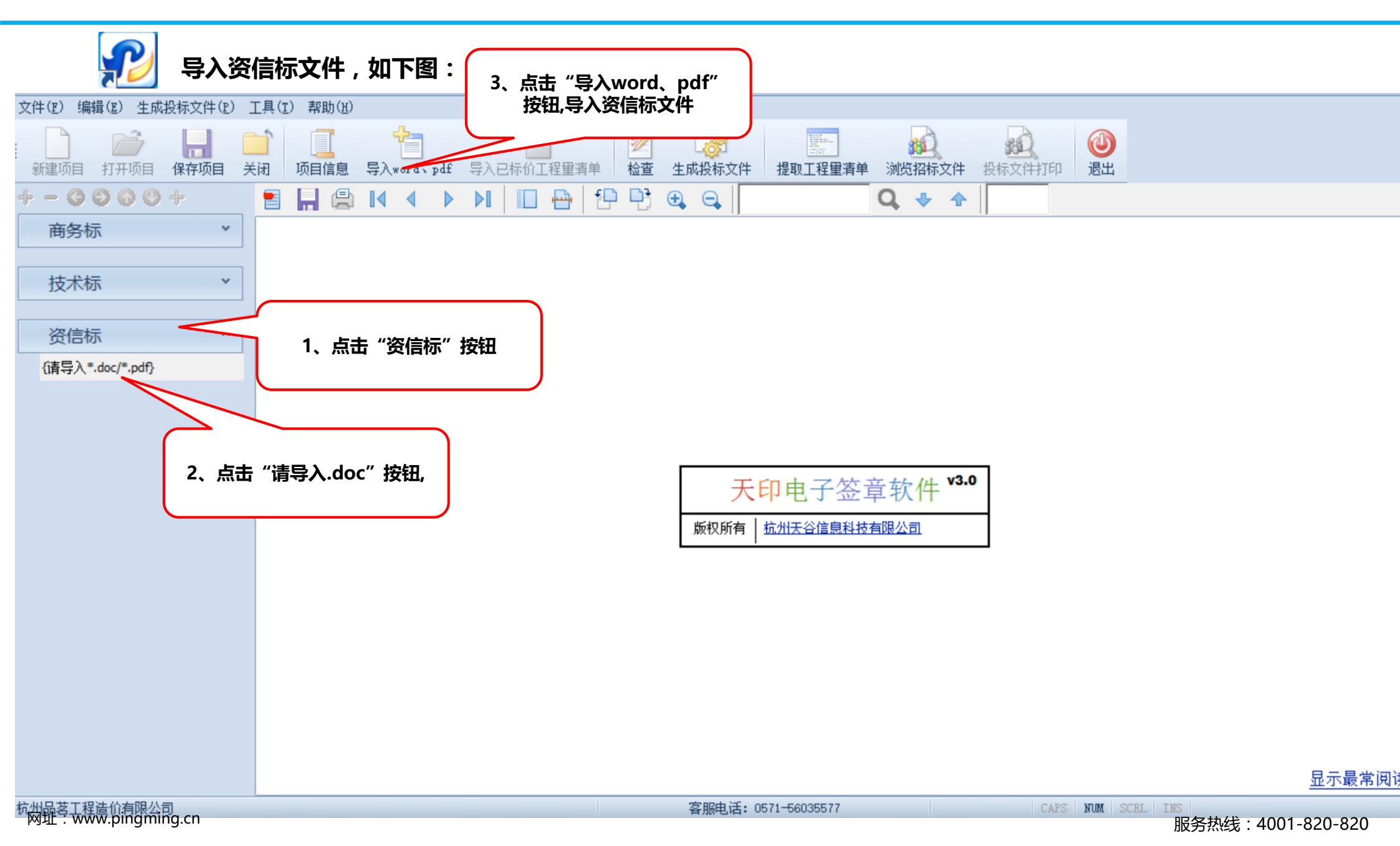

| <b>彩</b> 填写投                             | 段标基本信息,如下         | <u>8</u>                                                                                                    |                |
|------------------------------------------|-------------------|----------------------------------------------------------------------------------------------------|----------------|
| 文件(E) 编辑(E) 生成投标文件(E)                    | 工具(I) 帮助(H)       | 1、点击"项目信息"按钮                                                                                                    |                |
| 新建项目 打开项目 保存项目                           | 关闭 项目信息 导入word、pd | If     导入已标价工程重清单     检查     生成投标文件     建取工程重清单     通送     通送     通送       If     导入已标价工程重清单     检查     生成投标文件     提取工程重清单     浏览招标文件     投标文件打印     退出                                                             |                |
| + - 6 6 6 9 +                            | 🗧 📙 🖨 🚺 🖣         |                                                                                                    | x              |
| <ul> <li>商务标 ×</li> <li>技术标 ×</li> </ul> | ]                 | <b>填写工程信息</b><br>工程信息                                                                                                    |                |
| 资信标 ^ {请导入*.doc/*.pdf}                   |                   | 編制人(造价人员)       造价咨询人       复核人(造价工程师)       编制时间       复核时间                                                                                                    | •              |
|                                          | ***               | *投标却方       *投标人       *投标报价(元)       *投标报价(元)       *投标正期(日历天)       100       *质里目标                                                                                                    |                |
|                                          |                   | *项目负责人     张三       *法定代表人或其授权人       *编制人(造价人员)       夏核人(造价工程师)       编制时间     2017年10月09日                                                                                                    |                |
|                                          |                   | ▼ 文件信息         招标版本(",*"后为补充版本)         2.0         3、点击 "确定"           招标GUID         {BA506F6C-846D-413F-9F92-86A2Bc         3、点击 "确定"           投标GUID         {BA506F6C-846D-413F-9F92-86A2Bc         3、点击 "确定" | Ļ              |
| 杭湖船考工程造价有限公司。                            |                   | 确定取消                                                                                                    |                |
| ruger - www.pingining.cn                 |                   |                                                                                                    | 01 - 020 - 820 |

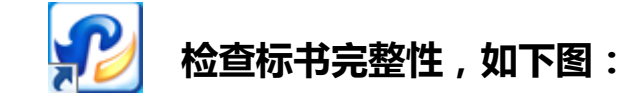

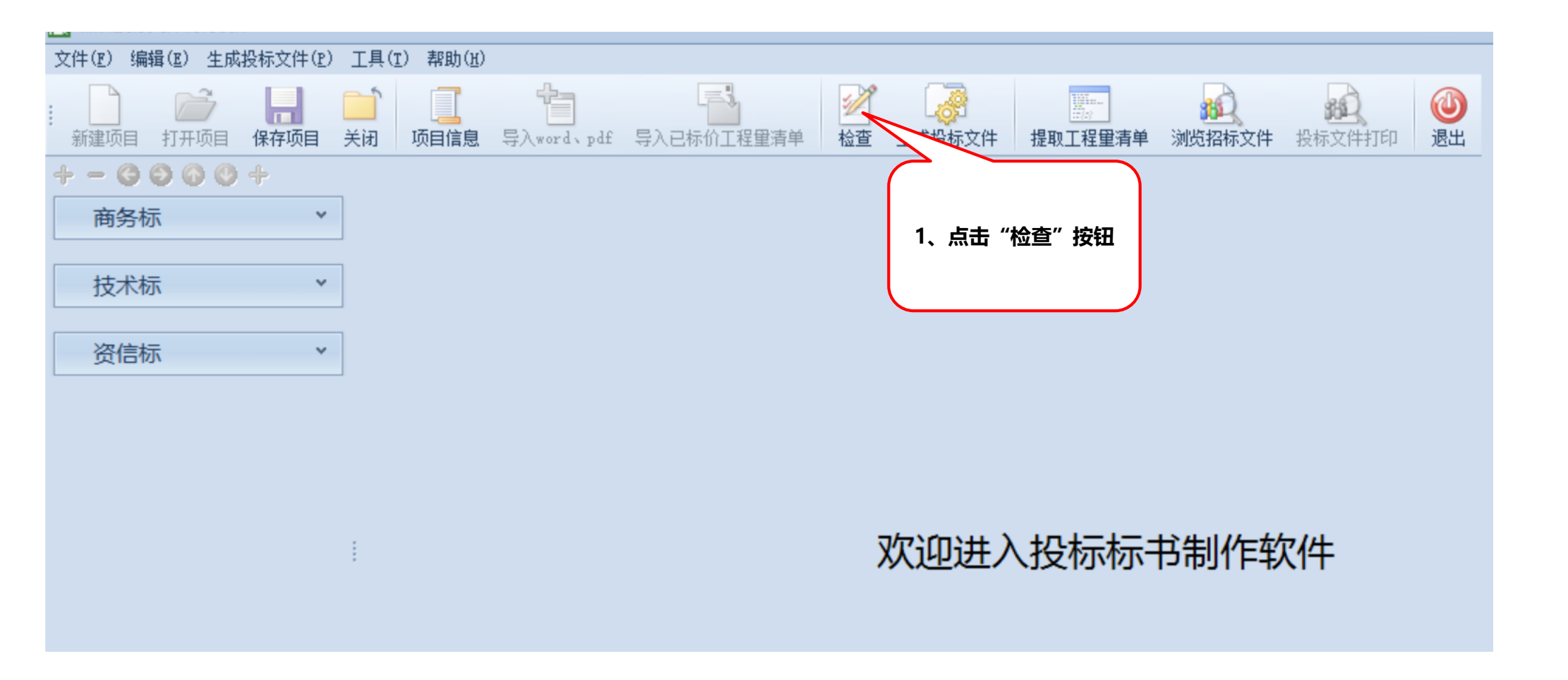

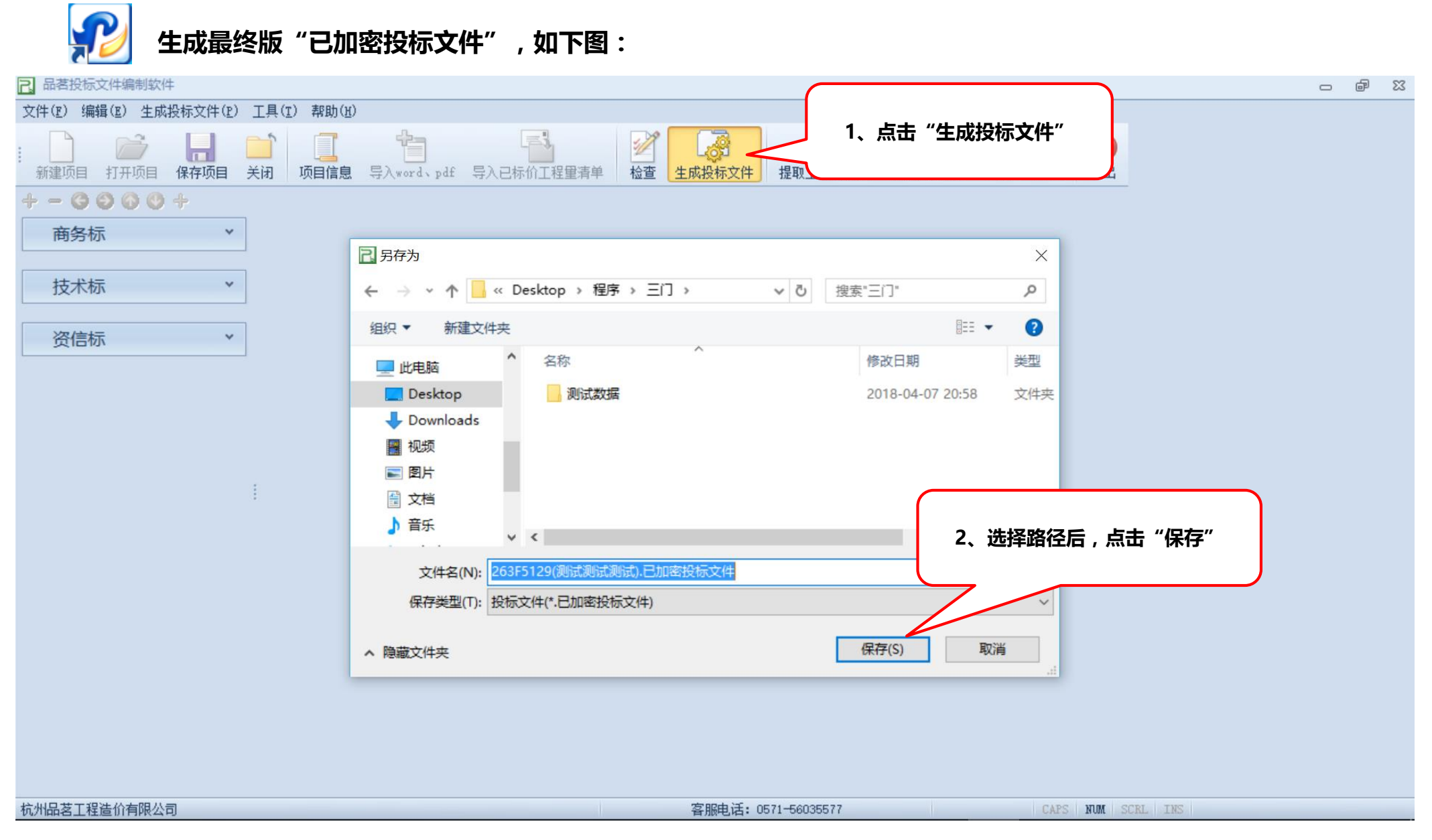

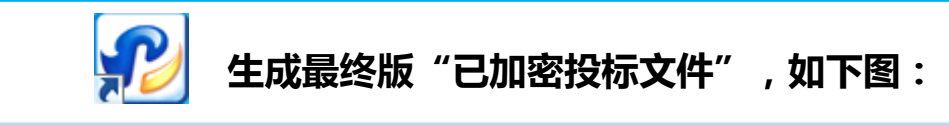

### 2. 签章

### 签章

生成投标文件前要对各个PDF文件进行签章,请务必正确签章,否则不能生成投标标书文件!

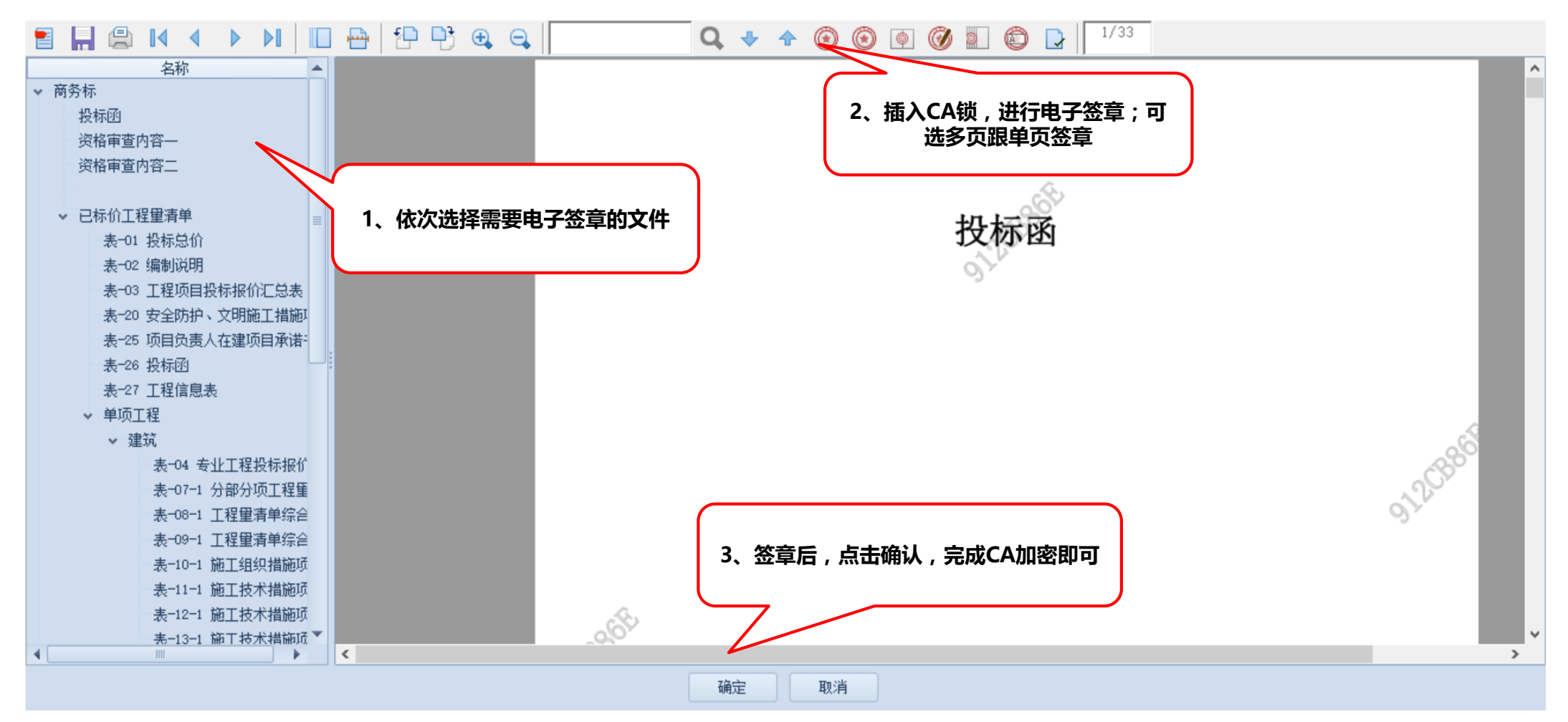

网址:www.pingming.cn

- 6

23

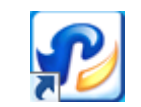

打印投标文件,如下图:

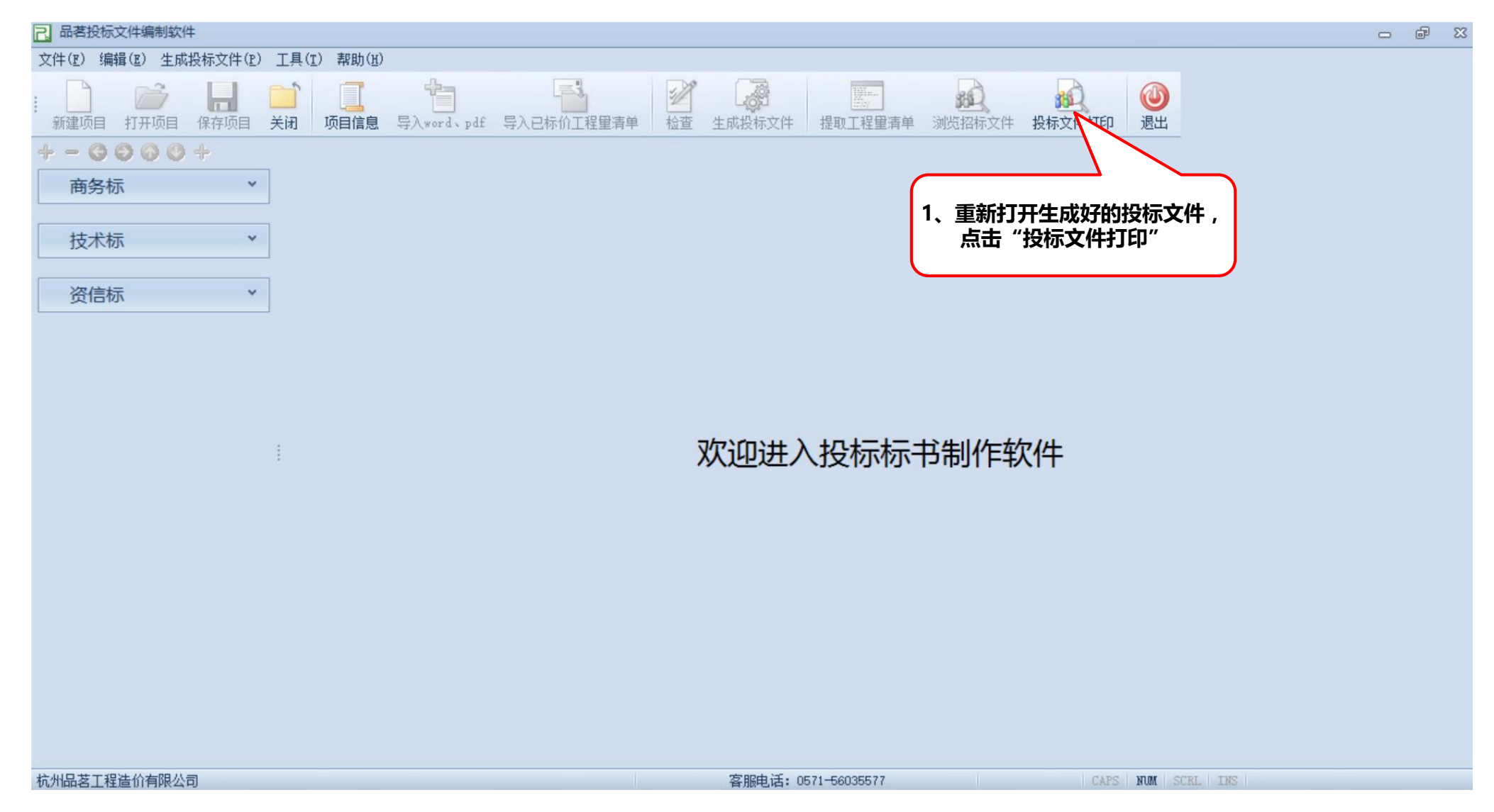

网址:www.pingming.cn

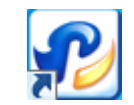

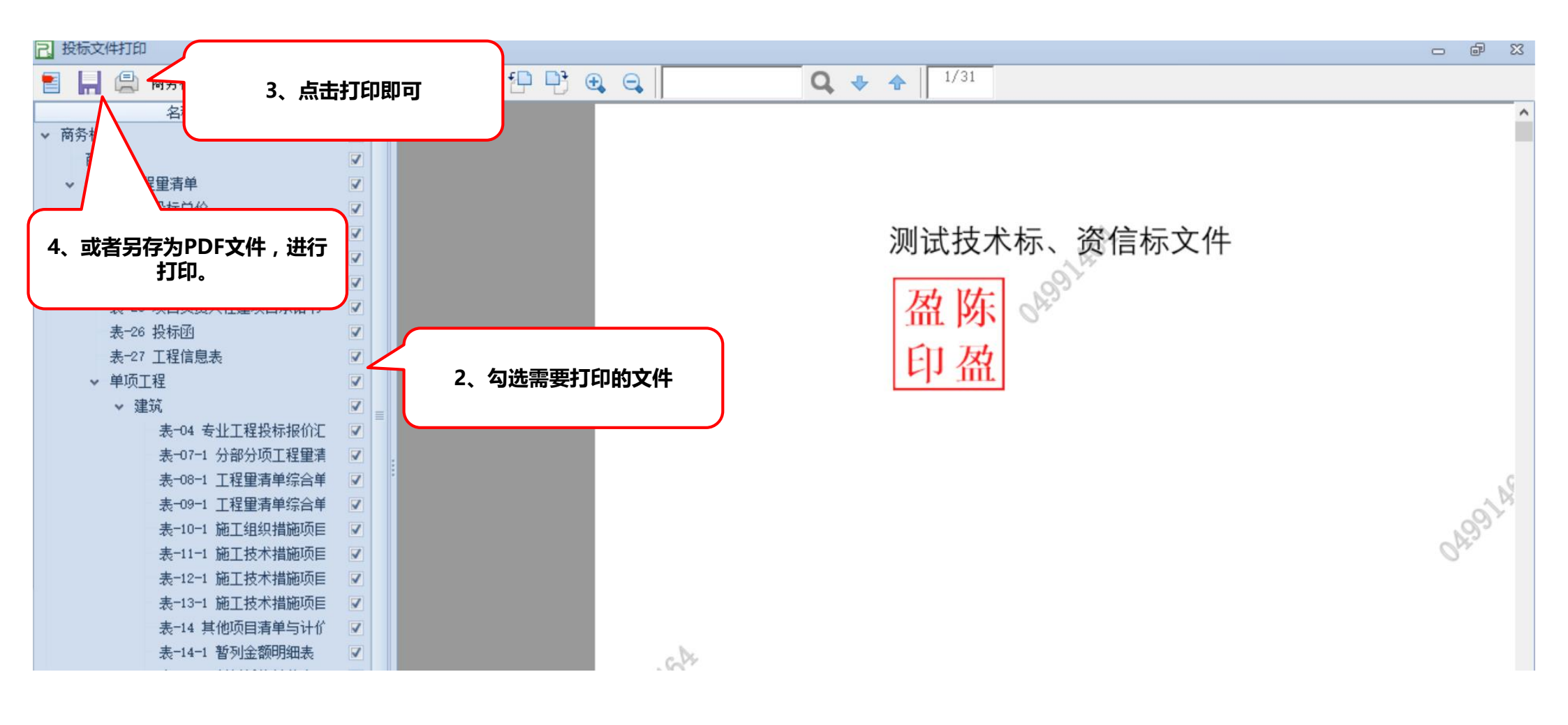

# 专注为您提供无忧运维服务

品茗信息技术有限公司 PIN MING Information Technology Co.Ltd, 技术服务电话:13968512856章 传真:0571—56075608—8014 地址:杭州市西斗门路3号天堂软件园B幢C座5楼